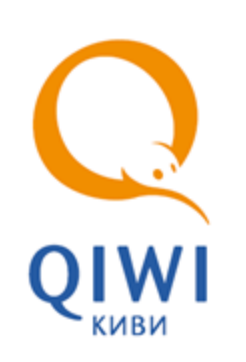

РАБОЧИЙ РЕЖИМ вер. 4.2.2

РУКОВОДСТВО ПОЛЬЗОВАТЕЛЯ вер. 1.5

MOCKBA 8-495-783-5959 РОССИЯ 8-800-200-0059 ФАКС 8-495-926-4619 WEB WWW.QIWI.RU

## СОДЕРЖАНИЕ

| 1.   | ВВЕДЕ⊢  | ИЕ        |                                           | 3   |
|------|---------|-----------|-------------------------------------------|-----|
| 2.   | ПРИЕМ   | платеже   | Й                                         | 4   |
|      | 2.1.    | Прекраще  | ИИЕ ПРИЕМА ПЛАТЕЖЕЙ                       | 4   |
|      | 2.2.    | Лимиты п. | ПАТЕЖЕЙ                                   | 4   |
|      | 2.3.    | Нулевой г | ЛАТЕЖ                                     | 4   |
| 3.   | ОБНОВ   | ЛЕНИЕ ПО  |                                           | 7   |
| 4.   | HACTPC  | ОЙКА ИНТЕ | РФЕЙСА                                    | 8   |
|      | 4.1.    | Настройки | А БЕЛОГО И ЧЕРНОГО СПИСКОВ                | 9   |
|      | 4.2.    | Настройки | а КНОПОЧНОГО ИНТЕРФЕЙСА                   | 10  |
| 5.   | НАСТРС  | ОЙКА ВНЕЦ | ЈНЕГО ВИДА ПЕРВОЙ СТРАНИЦЫ                | 13  |
|      | 5.1.    | Настройки | ТОР провайдеров для всех терминалов       | 13  |
|      |         | 5.1.1.    | Настройка на сайте portal.qiwi.com        | 13  |
|      |         | 5.1.2.    | Настройка на сайте agent.qiwi.com         | .14 |
|      | 5.2.    | Настройки | ТОР провайдеров для конкретного терминала | 15  |
| СПИС | ОК РИСУ | нков      |                                           | 16  |

### 1. ВВЕДЕНИЕ

Документ содержит инструкции по настройке режима <u>приема платежей</u> и <u>обновления ПО</u>. Также описание дополнительных настроек интерфейса:

- Белый и черный список приема платежей;
- Настройка кнопочного интерфейса;
- Настройка ТОР провайдеров.

### 2. ПРИЕМ ПЛАТЕЖЕЙ

Интерфейс для приема платежей разработан таким образом, чтобы максимально упростить процесс обращения клиента с автоматом и сделать прием платежей с помощью автомата интуитивно понятным без дополнительных инструкций.

### 2.1. Прекращение приема платежей

Автоматическое прекращение приема платежей осуществляется в следующих случаях:

- если достигнуто максимально разрешенное число неотправленных платежей;
- при неверных авторизационных данных терминала;
- до получения конфигурации и баланса агента при создании/смене номера терминала;
- при балансе агента менее 1000 руб. (4000 тенге, 100 гривен, 20 лари, 100 сом).

Для платежей провайдерам, для которых необходима печать чека, реализована возможность автоматического контроля состояния принтера и проверка возможности проведения платежей. В случае ошибок в работе принтера, такие платежи проводиться не будут.

В вышеперечисленных ситуациях на экране терминала появляется всплывающее сообщение о временном запрете приема платежей и блокируется переход на страницу приема денег.

### 2.2. Лимиты платежей

Прием платежей ограничен следующими параметрами:

- контроль максимальной суммы платежа по балансу агента;
- максимальная сумма платежа ограничена в 15000 руб.;
- контроль баланса агента по суммарному балансу ветки агентов;
- при оплате фиксированных платежей, по достижении необходимой суммы происходит отключение приема купюр/монет.

### 2.3. Нулевой платеж

**Нулевой платеж** – это платеж, при котором плательщик пытался внести купюру, но ни одной купюры принято не было. Платеж также будет считаться «нулевым», если были приняты монеты и были попытки внести купюру, но ни одной купюры принято не было.

Одной из причин появления нулевого платежа может быть замятие купюры в стекере купюроприемника.

В связи с тем, что стекер не имеет датчиков замятия, фиксирование замятия выполняется по заданному количеству «нулевых» платежей.

Для того чтобы включить определение замятия купюр в стекере купюроприемника, выполните следующие действия:

1. В Сервисном меню нажмите кнопку Параметры купюроприемника (<u>Рис. 1</u>).

#### Рис. 1. Сервисное меню

| сервисное меню                                      |                                                 |                                                              |                                       |                                   |                              |                                       |                                     |
|-----------------------------------------------------|-------------------------------------------------|--------------------------------------------------------------|---------------------------------------|-----------------------------------|------------------------------|---------------------------------------|-------------------------------------|
| Версня интерфейса:                                  |                                                 |                                                              |                                       | Язык програни                     | ы: Русский Язык и            | өлтерфейса: 🗾 Ба                      | ежоты и монеты:                     |
| Количество кулюр: 0                                 | Сунна: О                                        | Груб.                                                        |                                       |                                   |                              |                                       |                                     |
| Количество монет : 0                                | Сунна: О                                        | Груб.                                                        |                                       |                                   | Tioky                        | учет инкассац                         | ий тернинал                         |
|                                                     | proro. c                                        | , p j 0.                                                     |                                       |                                   |                              |                                       |                                     |
| Статус кулюроприении                                | sca: OK                                         |                                                              |                                       |                                   | Парамет                      | гры<br>емника                         | Тестирование<br>купнороприенника    |
| Статус принтера: ОК                                 |                                                 |                                                              |                                       |                                   |                              | Парамет                               | ры Тестирование<br>ра принтера      |
| Статус соединения:<br>Активный сервер: http         | s://service1.osmp.ru/ter                        | m2/xml.jsp                                                   |                                       |                                   |                              |                                       | Проверка<br>связи                   |
| Статус сторожевого та                               | ймера: Отсутствует в                            | данной конфигурации авт                                      | оната.                                |                                   |                              |                                       | Параметры<br>сторожевого<br>таймера |
| Статус платежей: В да                               | инный момент в базе ав                          | томата О непроведенных г                                     | платежей.                             |                                   |                              |                                       |                                     |
| Изненить<br>Нокер теркинала и<br>логин, пароль ОСМП | Изменить<br>Параметры входа<br>в секретное меню | Изменить параметры<br>интернет и опции<br>автоната           | Настройка<br>интерфейса               | Настройка<br>e-mail<br>оповещений | Дополнительные<br>устройства | Настройка<br>Multi SIM<br>подключения |                                     |
| Посмотреть лог                                      | Запустить обновление                            | Удалить файл<br>конфигурации и<br>перезапустить<br>программу | Выйти и<br>перезапустить<br>программу | Безопасность                      | Настройки<br>жвайринга       |                                       | Выход                               |

#### 2. Установите флаг Диагностировать замятие в стекере (Рис. 2).

#### Рис. 2. Параметры купюроприемника

| Пар | аметры     | купюро   | приемн    | ика       |         |       |           |          |   |     |     |        |  |
|-----|------------|----------|-----------|-----------|---------|-------|-----------|----------|---|-----|-----|--------|--|
|     | ] Диагност | гировать | замятие в | стекере г | после 2 | 1-127 | "нулевых' | "платеже | й | ок  |     | Отмена |  |
|     | 1          | 2        | 3         | 4         | 5       | 6     | [7]       | 8        | 9 | 0   | -   | [=]    |  |
|     | q          | W        | е         | r         | t       | У     | [น        | i        | 0 | [p  | Tab | ₩<br>T |  |
|     | а          | S        | [d]       | f         | g       | h     | [ j ]     | [ k ]    |   |     | 1   |        |  |
|     | Ζ          | Х        | С         | ۷         | Ь       | n     | m         | ,        | • | ûSh | ift |        |  |

3. Укажите количество «нулевых» платежей (от 1 до 127).

примечание

Общее количество принятых «нулевых» платежей «сбрасывается» при первой успешно принятой купюре.

#### 4. Нажмите кнопку ОК.

4

.

В результате, при определении терминалом заданного количества нулевых платежей, вы увидите соответствующее сообщение в разделе мониторинга терминалов на сайте:

• сайт <u>https://portal.qiwi.com</u> (<u>Рис. 3</u>).

#### Рис. 3. Монитор терминалов на сайте portal.qiwi.com

| _ |                                                                                                    |       | Статис | тика по автоматам само | ofer |
|---|----------------------------------------------------------------------------------------------------|-------|--------|------------------------|------|
| 2 | Ф Теронжал                                                                                                    | Jener | Кушор  | Последний ответ        | SIM  |
| 1 | Гермикалы агента: № - (главный агент: № ) Посмотрет                                                                                                    | KILI  |        |                        |      |
|   | <ul> <li>№ № -</li> <li>Устройство не найденю (кутаюроприемания, монетоприемания или дисленсер)<br/>Автомая остановлен на-за того, что при старте программы не найден кутюроприемния:<br/>Нет сигнала от автомата (30 минут)</li> </ul> | 6     | 0      | 28.06.2011 09:08:48    | ?    |
| 5 | О р. м.<br>Зажевана кулюра                                                                                                    | 10    | 1      | 28.06.2011 09:34:36    | .2.  |
|   | 3 1 No. 1 1 1 1 1 1 1 1 1 1 1 1 1 1 1 1 1 1 1                                                                                                    | 11950 | 151    | 27.06.2011 12:38:41    | 2.   |
|   | 4 Ор. №<br>Автообновление: одибна при котирование файта                                                                                                    | 66185 | 836    | 28.06.2011 09:37:59    | 2.   |

сайт <u>https://agent.qiwi.com</u> (<u>Рис. 4</u>).

#### Рис. 4. Мониторинг терминалов на сайте agent.qiwi.com

| фильтр терминалов            | ~ | BC       | e 10   3   167671 🌲 🕱                                                                              |    |                               |                           |   |
|------------------------------|---|----------|----------------------------------------------------------------------------------------------------|----|-------------------------------|---------------------------|---|
| агенты метюн                 |   | OK †     | D терминала<br>название терминала                                                                  |    | D<br>Intel aresta             | сумма<br>купюры<br>монеты |   |
| ведите ю кли надеание агента | _ | æ        | а<br>Диспенсер не найден<br>Кассета 1 диспенсера пуста<br>Кассета 2 диспенсера пуста               |    | anali Secaration to condi     | 70<br>3                   | 1 |
|                              |   |          | Зажевана купюра<br>Диспенсер на паиден<br>Кассета 1 диспенсера пуста<br>Кассета 2 диспенсера пуста | •  | arrest Surgement (sort) could | 1                         |   |
|                              |   | <u>A</u> | Reconstruction and the                                                                             | F. | Terrarease area and           | <b>80</b><br>4            | 1 |

### 3. ОБНОВЛЕНИЕ ПО

Специалисты компании КИВИ постоянно работают над усовершенствованием программного обеспечения автоматов самообслуживания.

После выхода новой версии ПО автомат автоматически загружает обновления с сервера <u>ftp://update1.qiwi.com</u>, не останавливая работу. Также автоматически происходит обновление интерфейса автомата: добавление новых провайдеров и т.п.

Для принудительного обновления автомата в **Сервисном меню** нажмите кнопку **Запустить обновление** (<u>Рис. 5</u>).

#### Рис. 5. Кнопка «Запустить обновление»

| версня интерфейса: ADV v2.7                                                       |                                                                                |                                       | Язык                              | интерфейса: Баню                                  | юты и монеты:                        |
|-----------------------------------------------------------------------------------|--------------------------------------------------------------------------------|---------------------------------------|-----------------------------------|---------------------------------------------------|--------------------------------------|
| Количество купнор: 0<br>Количество нонет : 0                                      | Сунна: 0 руб.<br>Сунна: 0 руб.<br>Итого: 0 руб.                                |                                       | Пополнение По                     | жупюрный<br>учет Исторня<br>некассаций            | Инсассировать<br>териннал            |
|                                                                                   | Deentaeoro i D                                                                 | очереди неотправленых                 | eecaccapet: 0.                    |                                                   |                                      |
| Статус кулюроприенника: ОК                                                        |                                                                                |                                       |                                   |                                                   | Тестирование<br>кулиороприенияка     |
| Статус принтера: ОК<br>Израсходовано 4.67 н. бунаги,                              | осталось 295.33 н.                                                             |                                       |                                   | Замена<br>бунаги<br>в принтере                    | Тестирование принтера                |
| Статус соединения: Соединени<br>Регистрация нодена в GSM сети<br>Уровень сигнала: | не по нодему установлено.<br>н: Зарегистрирован.<br>ice1.osmp.rujterm2/xml.jsp |                                       | Монитор<br>сети<br>GSM            | Настройка<br>запроса<br>баланса ЭМ5<br>оповещений | і<br>Проверка<br>связи               |
| Статус сторожевого тайнера:                                                       | ok                                                                             |                                       |                                   |                                                   | Паранетры<br>сторожевого<br>тайнера  |
| Статус платежей: В данный н                                                       | онент в базе автоната 0 непроведенных                                          | платежей.                             |                                   |                                                   |                                      |
| Изненить<br>Нокер теризната<br>погин, парал                                       | Изненить параметры<br>пернят и опции<br>гоната                                 | Настройка<br>интерфейса               | Настройка<br>e-mail<br>оповещений | Дополнительные<br>устройства                      | Настройка<br>Міві SIM<br>подключення |
| лоно Заг<br>обн                                                                   | овление                                                                        | Выёти и<br>перезапустить<br>програнну | Безопасность                      | Настройон<br>эквайрияга                           | Выскод                               |

# 4. НАСТРОЙКА ИНТЕРФЕЙСА

Для изменения настроек интерфейса нажмите кнопку **Настройка интерфейса** в Сервисном меню (<u>Рис. 6</u>).

| РИС. О. КНОНКА «ПАСТРОИКА ИНТЕРФЕИСА |
|--------------------------------------|
|--------------------------------------|

| Сервисное меню                                                                     |                                                                                     |                                       |                        |                                       |                                      |
|------------------------------------------------------------------------------------|-------------------------------------------------------------------------------------|---------------------------------------|------------------------|---------------------------------------|--------------------------------------|
| Версня нитерфейса: ADV v2.7                                                        |                                                                                     |                                       | Яњик                   | интерфейса: 🗾 Б                       | анкноты и монеты:                    |
| Количество купнор: 0<br>Количество монет : 0                                       | Сулека: 0 руб.<br>Сулека: 0 руб.<br>Итого: 0 руб.                                   |                                       | Пополнение По          | купеорный<br>учет Истор<br>инкасса    | ня<br>шей Инекассеровать<br>терненал |
| Статус кулюроприенника: ОК                                                         | Brensent!                                                                           | В очереди неотправленых и             | ศเลccaมคั: 8.          |                                       | Тестирование кулнороприенника        |
| Cratyc npierrepa: OK                                                               |                                                                                     |                                       |                        | Замена<br>бумаги<br>в принтере        | тры Тестирование принтера            |
| Статус соединения: Соединен<br>Регистрация нодена в GSN сет<br>Уровень сигнала:    | ,<br>ие по нодеку установлено.<br>и: Зарегистрирован.<br>исе1.osmp.ru/term2/xml.jsp |                                       | Монитор<br>сети<br>GSM | Настройка<br>запроса<br>баланса повеш | ойка<br>связи<br>связи               |
| Статус сторожевого тайнера:                                                        | ок                                                                                  |                                       |                        |                                       | Паранетры<br>сторожевого<br>тайнера  |
| Статус платежей: В данный н<br>Изненить<br>Нонер терникала н<br>логин, пароль ОСМП | комент в базе автомата 0 негос<br>Измезнтъ<br>метры входа<br>ретное менео           | Настройка<br>интерфейса               | Lean                   | Дополнительные<br>устройства          | Настройка<br>Міз SIM<br>подключення  |
| Поснотреть лог                                                                     | Запустить<br>бновление росрании<br>перезапустить<br>програнну                       | ренти и<br>перезапустить<br>програнну | Безопасность           | Настройки<br>жвайринга                | Вьскод                               |

В результате отобразится окно Настройка интерфейса (Рис. 7).

Рис. 7. Диалог «Настройка интерфейса»

| Настройка интерфейса                                                          |              |
|-------------------------------------------------------------------------------|--------------|
| Автоматически сортировать иконки операторов по количеству платежей            | Отмена       |
| Скрывать иконки операторов, запрещенных в настройках терминала                |              |
| Автоматически генерировать список операторов для главной страницы по количест | гву платежей |
| Включить поддержку кнопочного интерфейса                                      |              |
| Белый список Черный список Откалибровать кнопки                               | ок           |

Отметьте нужные флаги:

- **Автоматически сортировать иконки операторов по количеству платежей**. При установке флага вначале будут отображаться иконки провайдеров, имеющих большее количество проведенных платежей на данном терминале.
- Скрывать иконки операторов, запрещенных в настройках терминала. При включенной опции в интерфейсе автомата на страницах выбора провайдера не будут показаны иконки провайдеров, запрещенных к приему для данного терминала в настройках на <u>сайте КИВИ</u>.
- Автоматически генерировать список операторов для главной страницы по количеству платежей. При включенной опции программа будет автоматически генерировать иконки быстрого доступа для пяти провайдеров в TOP-8 на главной странице, в зависимости от количества платежей на данном терминале.

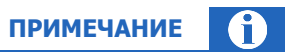

Программа автоматически генерирует список провайдеров при условии наличия в статистике 5 провайдеров, по каждому из которых уже совершено более 10 платежей. Список провайдеров дополнительно сортируется по ID провайдера для исключения перемещения иконок провайдеров внутри данной пятерки.

• **Включить поддержку кнопочного интерфейса**. Опция включает поддержку программой кнопочного интерфейса для автоматов с боковыми кнопками (подробнее о настройке кнопочного интерфейса читайте в разделе <u>4.2</u>).

### 4.1. Настройка белого и черного списков

С помощью кнопок **Белый список** и **Черный список** осуществляется настройка белого и черного списка номеров абонентов, оплачивающих услуги сотовой связи:

- Для номеров из белого списка при проведении платежей не взимается дополнительная комиссия.
- Для номеров из черного списка запрещено проведение платежей. После того как абонент введет номер, на экране автомата появится надпись: «Извините, прием платежей для данного провайдера запрещен. Проверьте, не ошиблись ли вы при выборе провайдера или региона провайдера»

При совершении платежа на номер, находящийся в белом списке, формируется особый комментарий, указывающий, что платеж был совершен на аккаунт из белого списка, и комиссия с него не взималась (<u>Рис. 8</u>).

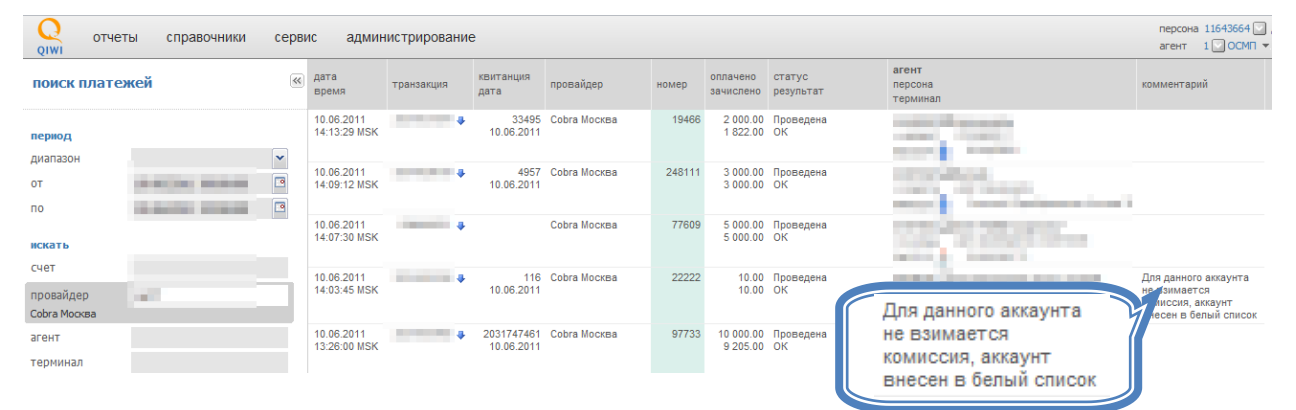

Рис. 8. Комментарий к платежу, совершенному на аккаунт из «Белого списка»

В лог-файле также будет зафиксировано, что платеж совершен на аккаунт из белого списка (Пример 1).

#### Пример 1. Комментарий платежа, совершенного на аккаунт из белого списка

14:03:26 Начало приема купюр. Провайдер: Cobra Москва №1677. Аккаунт: 22222.

14:03:26 Аккаунт: 22222 включен в белый список.

14:03:26 Для данного аккаунта не взимается комиссия.

Для добавления номеров телефонов или счетов в белый список выполните следующее:

- 1. Нажмите кнопку Белый список (см. Рис. 7).
- 2. В открывшемся диалоговом окне (Рис. 9) укажите следующую информацию:

#### Рис. 9. Белый список

| ккаунт    | Комментарий | Distant  |
|-----------|-------------|----------|
| 061234567 |             | выход    |
|           |             |          |
|           |             |          |
|           |             |          |
|           |             | Удалить  |
|           |             |          |
|           |             |          |
|           |             |          |
| Аккаунт   | Комментарий | Добавить |
|           |             |          |
|           |             |          |

Аккаунт – номер в федеральном формате.

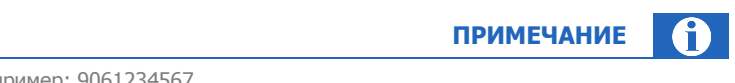

Номер указывается без 8. Например: 9061234567.

Комментарий – можете добавить комментарий.

#### 3. Нажмите кнопку Добавить.

Чтобы удалить номер из списка, выделите аккаунт в списке и нажмите кнопку Удалить.

Добавление и удаление номеров Черного списка выполняется аналогично Белому списку.

### 4.2. Настройка кнопочного интерфейса

Для настройки кнопочного интерфейса выполните следующее:

- 1. Откройте диалог Настройка интерфейса (Рис. 7).
- Нажмите кнопку Откалибровать кнопки. Следуя указаниям на экране, укажите кнопки цифровой клавиатуры (<u>Рис. 10</u>).

#### Рис. 10. Калибровка кнопок

Рис. 11. Настройка положения кнопок

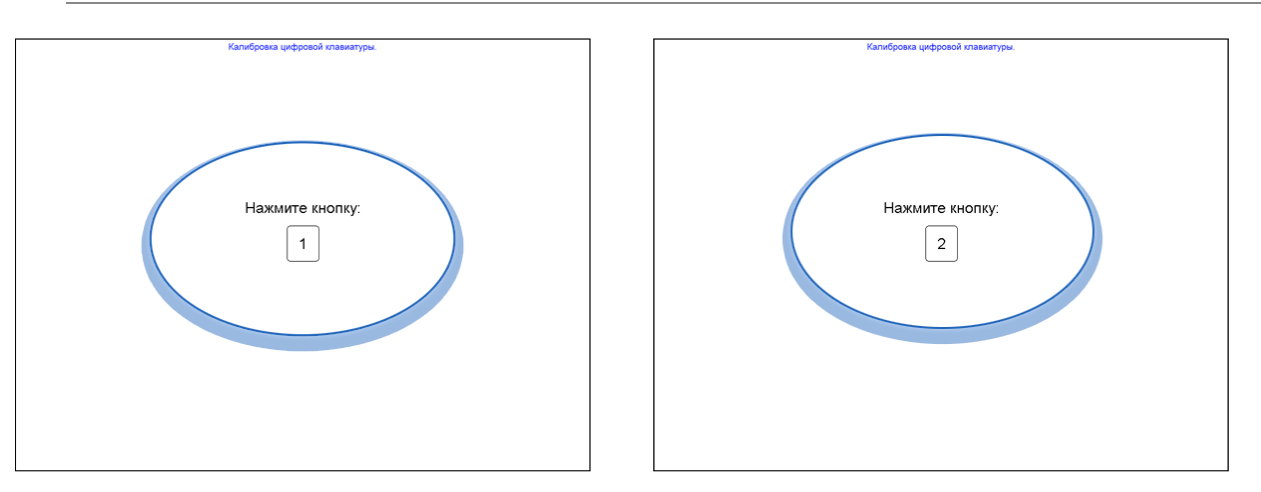

- 3. Далее настройте расположение кнопок относительно экрана автомата (Рис. 11).
- - Используя для перемещения кнопки "2" и "8", установите указатель на кнопку и нажмите её.
  - 4. После того, как все кнопки клавиатуры настроены, нажмите любую клавишу для завершения калибровки (<u>Рис. 12</u>).

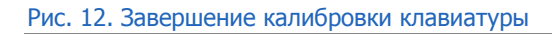

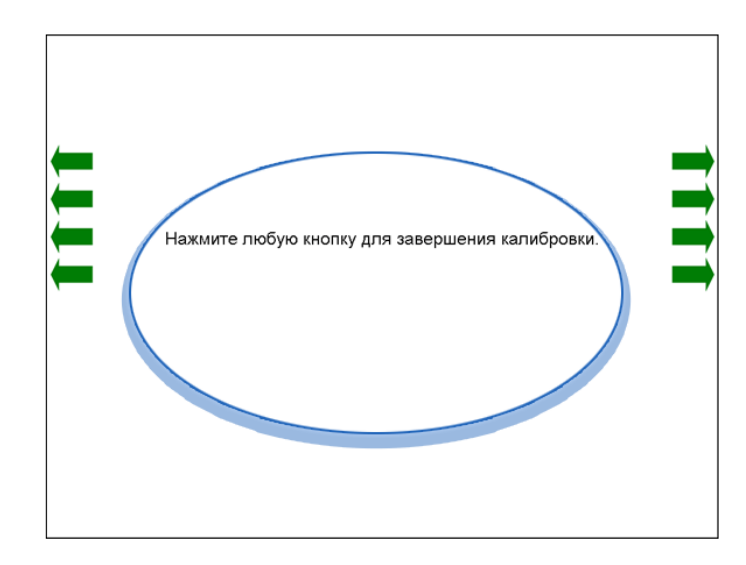

# 5. НАСТРОЙКА ВНЕШНЕГО ВИДА ПЕРВОЙ СТРАНИЦЫ

Главная страница автомата самообслуживания содержит список основных провайдеров для более удобного осуществления платежей (<u>Рис. 13</u>). Вы можете выбрать провайдеров на первых пяти позициях TOP-8 из наиболее часто используемых именно в вашем регионе.

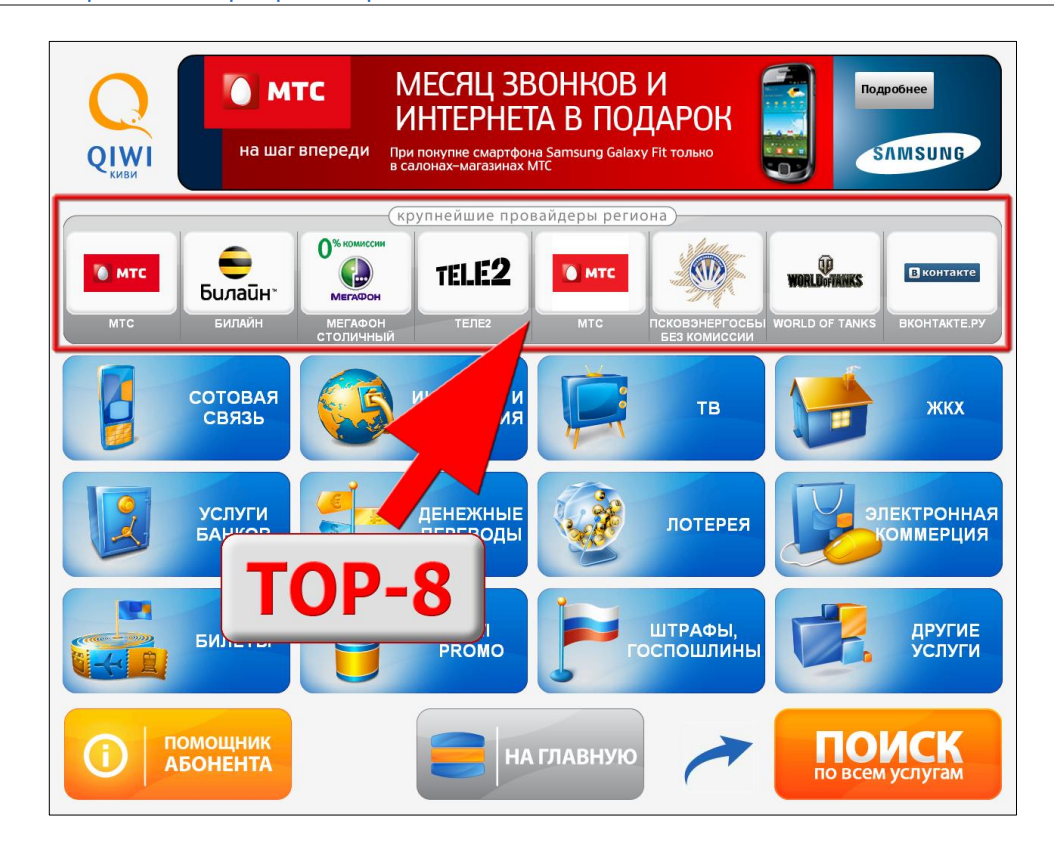

#### Рис. 13. Страница выбора провайдеров

Список провайдеров может быть задан как для всех автоматов агента, так и для конкретного автомата.

### 5.1. Настройка ТОР провайдеров для всех терминалов

### 5.1.1. Настройка на сайте portal.qiwi.com

- 1. Зайдите на сайт portal.qiwi.com.
- 2. Откройте пункт меню **Сервис → Настройки** (<u>Рис. 14</u>).

#### Рис. 14. Страница настроек (portal.qiwi.com)

|                       | Допе             | олнительные<br>(действ | параметры Для терян.<br>ует на все терминалы дан | ного субатета)   |                      |         |          |
|-----------------------|------------------|------------------------|--------------------------------------------------|------------------|----------------------|---------|----------|
| Ширина чека           |                  | 20                     |                                                  |                  |                      |         |          |
| Отступ слева в чеке   |                  | 4                      |                                                  |                  |                      |         | - 1      |
| Высота чека (в строка | ax)              | 20                     |                                                  |                  |                      |         | - 1      |
| Дополнительный текс   | т на чеке        | Доп. текс              | т на чеке                                        |                  |                      |         |          |
|                       |                  | Прова                  | йдеры на главной стра                            | нице автомата    |                      |         |          |
| мтс                   | 💌 Билайн         | •                      | Мегафон Москва                                   | 💌 СкайЛи         | hr 💌                 | Корбина | <b>•</b> |
|                       | (для работы надо | так же заполн          | Рассылка<br>ить поля "E-Mail" и "Мобил           | ъник" в редакти, | ровании своей персон | ы)      |          |
| Подписаться на:       |                  | 🗌 🗖 Новости            | 🗖 дневные отчеты                                 |                  |                      |         |          |
| Получать рассылку по  | <b>):</b>        | 🗖 E-mail               | 🗖 SMS 🗖 ICQ                                      |                  |                      |         | - 1      |
|                       |                  |                        | Доп.настройки аге                                | нта              |                      |         |          |
| Оферта: Название орг  | ганизации:       | ЗАО Орган              | низация АВС                                      |                  |                      |         |          |
| Оферта: Адрес:        |                  | Москва, 1              | Гверская ул., д.1                                |                  |                      |         | - 1      |
| Оферта: Ген.дир. ФИС  | ):               | Иванов Н.              | к.                                               |                  |                      |         | - 1      |
| 04-                   |                  |                        |                                                  |                  |                      |         |          |

- 3. В разделе **Провайдеры на главной странице автомата** выберите названия провайдеров, которые будут показаны на главной странице автомата.
- 4. Нажмите кнопку Сохранить.

### 5.1.2. Настройка на сайте agent.qiwi.com

- 1. Зайдите на сайт <u>agent.qiwi.com</u>.
- 2. Откройте пункт меню Сервис → Настройки и выберите раздел терминалы агента (<u>Рис. 15</u>).

#### Рис. 15. Страница настроек (agent.qiwi.com)

| настройки        | терминалы агента               |                    |                             |  |  |  |
|------------------|--------------------------------|--------------------|-----------------------------|--|--|--|
| интерфейс        | настройки чека                 | ширина             | 0                           |  |  |  |
| терминалы агента |                                | высота квитанции   | 0                           |  |  |  |
|                  |                                | отступ слева       | 0                           |  |  |  |
|                  |                                | дополнительная инф | оормация на чеке            |  |  |  |
|                  |                                |                    |                             |  |  |  |
|                  |                                |                    |                             |  |  |  |
|                  | провайдеры на главной странице | 1                  | МТС                         |  |  |  |
|                  |                                | 2                  | Билайн                      |  |  |  |
|                  |                                | 3                  | МегаФон<br>Столичный филиал |  |  |  |
|                  |                                | 3250               | Штрафы ГИБДД                |  |  |  |
|                  |                                | 3249               | Ж/д билеты                  |  |  |  |
|                  |                                |                    |                             |  |  |  |

- 3. В секции **провайдеры на главной странице** укажите названия провайдеров, которые будут показаны на главной странице автомата.
- 4. Нажмите кнопку 🖽 сохранить.

# 5.2. Настройка ТОР провайдеров для конкретного терминала

- 1. На сайте <u>agent.qiwi.com</u> откройте страницу редактирования терминала, для которого необходимого задать ТОП провайдеров.
- 2. В разделе **Автомат** → **Провайдеры на главной странице** укажите названия провайдеров, которые будут показаны на первых пяти позициях TOP-8 главной страницы терминала:

Рис. 16. Страница настроек терминала (agent.qiwi.com)

|                                            | and the second second se |  |
|--------------------------------------------|----------------------------------------------------------------------------------------------------|--|
| контактная инфо                            | рмация автомат безопасность метки                                                                                                    |  |
| провайдеры на главной странице             |                                                                                                    |  |
| 1                                          | мтс                                                                                                    |  |
| 7406                                       | Visa Qiwi Wallet.Пополнение                                                                                                    |  |
| 64                                         | butovo.com                                                                                                    |  |
| 429                                        | ButovoNET                                                                                                    |  |
| 3                                          | МегаФон Столичный филиал                                                                                                    |  |
| принудительно включить он-лайн авторизацию |                                                                                                    |  |
|                                            |                                                                                                    |  |
|                                            |                                                                                                    |  |

### СПИСОК РИСУНКОВ

| Рис. 2. Параметры купюроприемника                                         | 5  |
|---------------------------------------------------------------------------|----|
| Рис. 3. Монитор терминалов на сайте portal.giwi.com                       | 6  |
| Рис. 4. Мониторинг терминалов на сайте agent.giwi.com                     | 6  |
| Рис. 5. Кнопка «Запустить обновление»                                     | 7  |
| Рис. 6. Кнопка «Настройка интерфейса»                                     | 8  |
| Рис. 7. Диалог «Настройка интерфейса»                                     | 8  |
| Рис. 8. Комментарий к платежу, совершенному на аккаунт из «Белого списка» | 9  |
| Рис. 9. Белый список                                                      | 10 |
| Рис. 10. Калибровка кнопок                                                | 11 |
| Рис. 11. Настройка положения кнопок                                       | 11 |
| Рис. 12. Завершение калибровки клавиатуры                                 | 12 |
| Рис. 13. Страница выбора провайдеров                                      | 13 |
| Рис. 14. Страница настроек (portal.giwi.com)                              | 14 |
| Рис. 15. Страница настроек (agent.giwi.com)                               | 14 |
| Рис. 16. Страница настроек терминала (agent.giwi.com)                     | 15 |